## Partecipare ad una riunione video

## Da PC

1. Andare su google.it

- Incollare il link della chiamata sulla barra degli indirizzi
- di solito Meet chiede il consenso all'utilizzo di videocamera e microfono
- A questo punto si clicca su Partecipa ad una riunione
- L'organizzatore vi ammette alla riunione.

2. Se avete ricevuto solo un codice (per esempio questo uue-ebjs-nda) o un nickname (per esempio consigliodiclasse)

- Andare su meet.google.com
- clicca su Partecipa ad una riunione o avviala
- inserire codice o nickname ricevuto

| Seet 11:24 • lun, 23 mar               |                                                                                                    |               | ~         | ۲       | Ŀ | 0 |
|----------------------------------------|----------------------------------------------------------------------------------------------------|---------------|-----------|---------|---|---|
|                                        | $\land$                                                                                                    |               |           |         |   |   |
|                                        | Partecipa a una riunione o avviala $\qquad \qquad \times$                                                                        |               |           |         |   |   |
|                                        | Inserisci il codice o il nickname della riunione. Per avviare la tua<br>riunione, inserisci un nickname o lascia il campo vuoto. |               |           |         |   |   |
| A VI V                                 |                                                                                                    | pa a una riur | nione o a | avviala |   |   |
|                                        |                                                                                                    | terclasse Ma  | assanza   | go      |   |   |
|                                        | Continua                                                                                                    |               |           |         |   |   |
| Working Together + Ping Zhu + g.co/pzb |                                                                                                    |               |           |         |   |   |
| Lettura di clients4.google.com         |                                                                                                    |               | 11        |         |   |   |

CONTINUA - PARTECIPA e poi l'organizzatore vi ammetterà alla riunione

In alto a destra trovate PERSONE, nella quale vedere i partecipanti, e CHAT, nella quale scrivere per avere la parola.

| - | Persone (1) | Chat |
|---|-------------|------|
|   |             |      |
|   |             |      |
|   |             |      |
|   |             |      |
|   |             |      |
|   |             |      |
|   |             |      |
|   |             |      |
|   |             |      |

L'organizzatore può silenziare il vostro microfono, ma solo voi potete ri-attivarlo

## DALLA BARRA BIANCA IN BASSO CHE COMPARE CLICCANDO SULLO SCHERMO

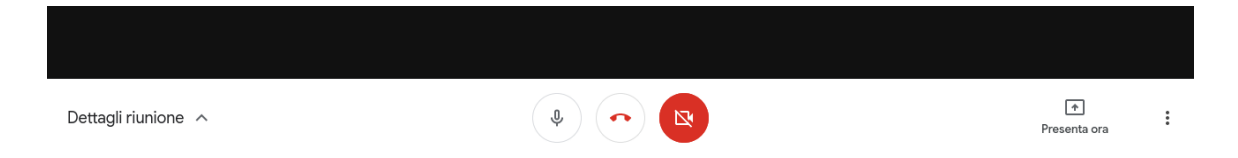

## Da Tablet/smartphone

Attraverso browser Chrome secondo le suddette istruzioni

Attraverso applicazione Meet preventivamente scaricata sul dispositivo